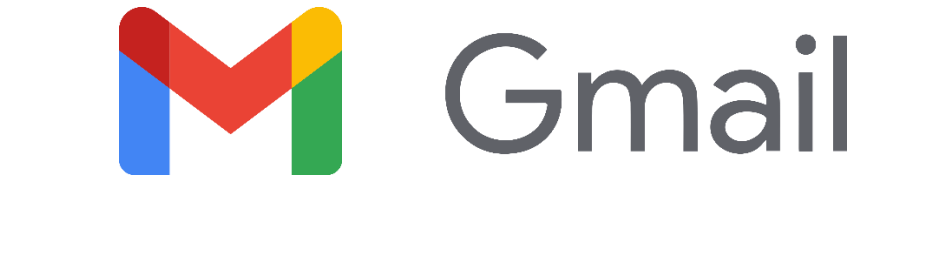

# メールアカウント設定方法の手引き

## 【Gmail】メールアカウント設定の手引き 2024.01

新しいアカウント設定を追加する

※受信設定⇒送信設定の順で行うのがスムーズです

#### 受信設定

| □ # □ ☆ □ ☆ □ ☆ □ ☆ □ ☆ □ ☆ □ ☆ □ ☆ □ ☆ | •              |
|-----------------------------------------|----------------|
| ロ 受信トレイ 35 日本 ネジのアイコンをクリ                |                |
|                                         | ック             |
|                                         | And in case of |
|                                         |                |

| 00                                                              | ウイック設定                                                                                                    | × E                                                                                                    |
|-----------------------------------------------------------------|----------------------------------------------------------------------------------------------------|----------------------------------------------------------------------------------------------------|
|                                                                 | TATOUTE                                                                                                    |                                                                                                    |
|                                                                 | Processing                                                                                                    |                                                                                                    |
| 202_ 12月25日                                                     | 622                                                                                                    | 0                                                                                                    |
|                                                                 | ● デフォルト                                                                                                    |                                                                                                    |
| been _ 128258                                                   | 0 88                                                                                                    |                                                                                                    |
| 12/[12]                                                         | 〇 最小                                                                                                    |                                                                                                    |
| rs ing., 11/1280                                                | 9-7.                                                                                                    | *<br>第六丁表示                                                                                                    |
| posib 11,8158                                                   |                                                                                                    |                                                                                                    |
| 5. 982B                                                         |                                                                                                    |                                                                                                    |
| す Yo8月21日                                                       | 受信トレイの理想                                                                                                    |                                                                                                    |
| SH-M_ 8月14日                                                     | デフォルト<br>カスタマイズ                                                                                                 |                                                                                                    |
| oad 8月13日                                                       | in the second second second second second second second second second second second second second second second | - D                                                                                                    |
| 机用12日                                                           | ○ 重要なメールを先頭 .                                                                                                   |                                                                                                    |
|                                                                 |                                                                                                    |                                                                                                    |
| かウ. (月11日)<br>ト部のメー                                             | っ ========== 『<br>っ ==から「アナ                                                                                     | - 。                                                                                                    |
| <sup>カウ</sup><br>上部のメニ<br>「メールア<br>設定                           | ユーから「アカ<br>カウントを追加                                                                                              | <ul> <li>Dウントとインポート」を選択し、</li> <li>ロする」をクリックしてください。</li> </ul>                                                               |
| <sup>カウ」 8月11日</sup><br>上部のメニ<br>「メールア<br>設定<br>全般 ラベル          | ユーから「アカ<br>カウントを追加<br>愛信トレィ アカウント                                                                               | ロウントとインポート」を選択し、<br>ロする」をクリックしてください。                                                                                         |
| <sup>カウ</sup> ゅяна<br>上部のメニ<br>「メールア<br>設定<br>全般 ラベル<br>アカウント設定 | ユーから「アカ<br>オウントを追加<br>受信トレイ アカウント<br>を変更:                                                                       | ロウントとインポート」を選択し、<br>ロする」をクリックしてください。<br>トとインボート フィルタとブロック中のアドレス メール・<br>パスワードを変更<br>パスワード再設定オブションを変更<br>その他の Google アカウントの設定 |

メール アカウントを追加する

別のアカウントを追加

G Suite には、ビジネスでメールを使用するための便

(あなたのメールボックスで閲覧/送信できるようになります)

他のアカウントでメールを確認:

仕事で Gmail を使用していますか?

アカウントへのアクセスを許可:

詳細

詳細

|   | 登録画面に入りますので、メールアドレスを入力                                                                                                    |
|---|----------------------------------------------------------------------------------------------------|
|   | メール アカウントの追加                                                                                                    |
|   | 追加するメールアドレスを入力してください。                                                                                                    |
|   | メールアドレス: info@:                                                                                                    |
|   | キャンセル 次へ»                                                                                                    |
| 3 | 「次へ」をクリックします。<br><b>メール アカウントの追加</b>                                                                                                    |
|   | <ul> <li>前fo@ 宛てのメールを Gmail の受信トレイに読み込むか、Gmailify を使用<br/>してアカウントをリンクすることができます。Gmailify を使用すると、両方のメールア<br/>ドレスを維持したまま、Gmail の受信トレイで両方のメールを管理できるようになりま<br/>す。Gmailify の詳細</li> <li>Gmailify でアカウントをリンクする<br/>このプロバイダは Gmailify では使用できません。</li> <li>他のアカウントからメールを読み込む (POP3)</li> </ul> |
|   | 「ほかのアカウントからメールを読み込む (POP3)」を選択し「次へ」。                                                                                                    |
| 4 | 詳細入力の画面では、下記の表に従って内容を入力してください。                                                                                                    |

| ールアドレス   | : info@               |                     |
|----------|-----------------------|---------------------|
| ユーザー名    | info@                 |                     |
| パスワート    | •••••                 |                     |
| POP サーバ- | -: p                  | ポート: 995 🔻          |
| C        | ) 取得したメッセージのコピー?      | をサーバーに残す。 <u>詳細</u> |
| ۲        | メールの取得にセキュリティ<br>る。詳細 | で保護された接続(SSL)を使用す   |
|          | 受信したメッセージにラベル         | を付ける: info@         |
| 0        | メッセージを受信トレイに保存        | 存せずにアーカイブする         |

#### 必須入力項目

| POP サーバー | 「メールアカウント情報」を確認して入力してください。<br>※殆どの場合、eOmail.ssl-link.jpの形です |
|----------|-------------------------------------------------------------|
| ユーザー名    | 「メールアカウント情報」のアカウント名を参照してください                                |
| パスワード    | 「メールアカウント情報」のパスワードを参照してください                                 |
| ポート      | 995                                                         |

「SSL を使用したセキュリティで保護された接続(推奨)」は

必ずチェックを入れてください。

また「取得したメッセージのコピーを…」はチェックを入れてください。

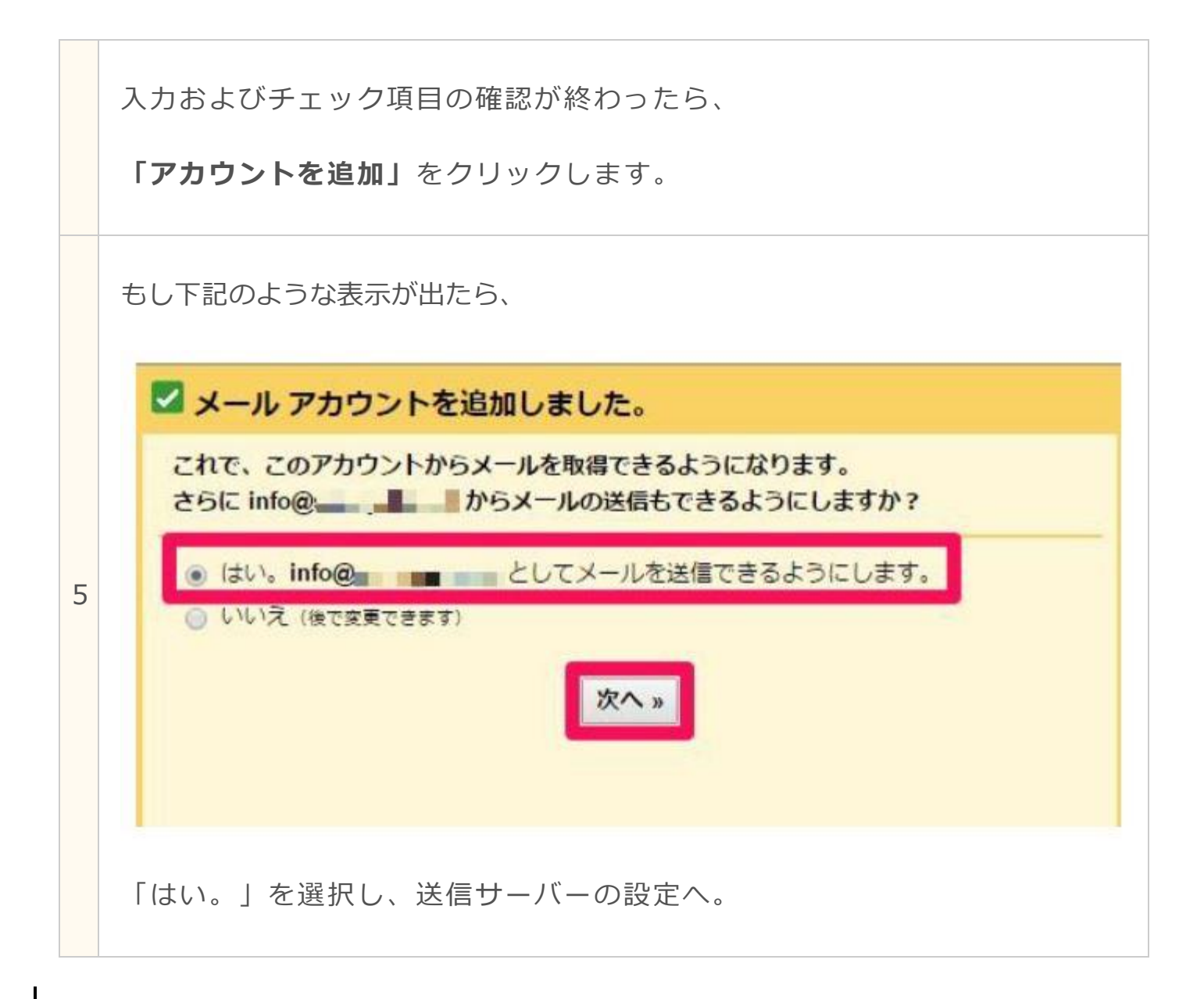

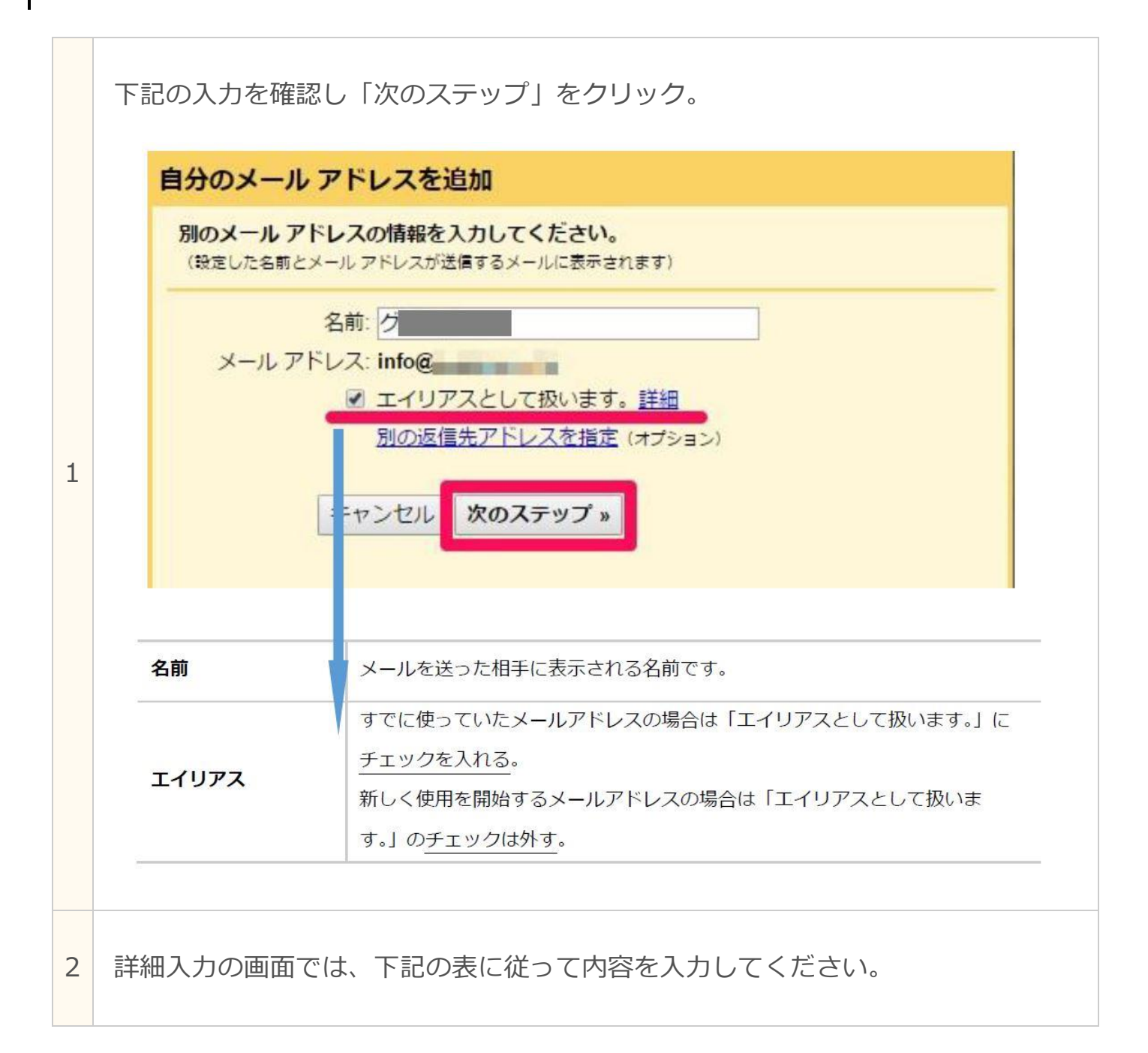

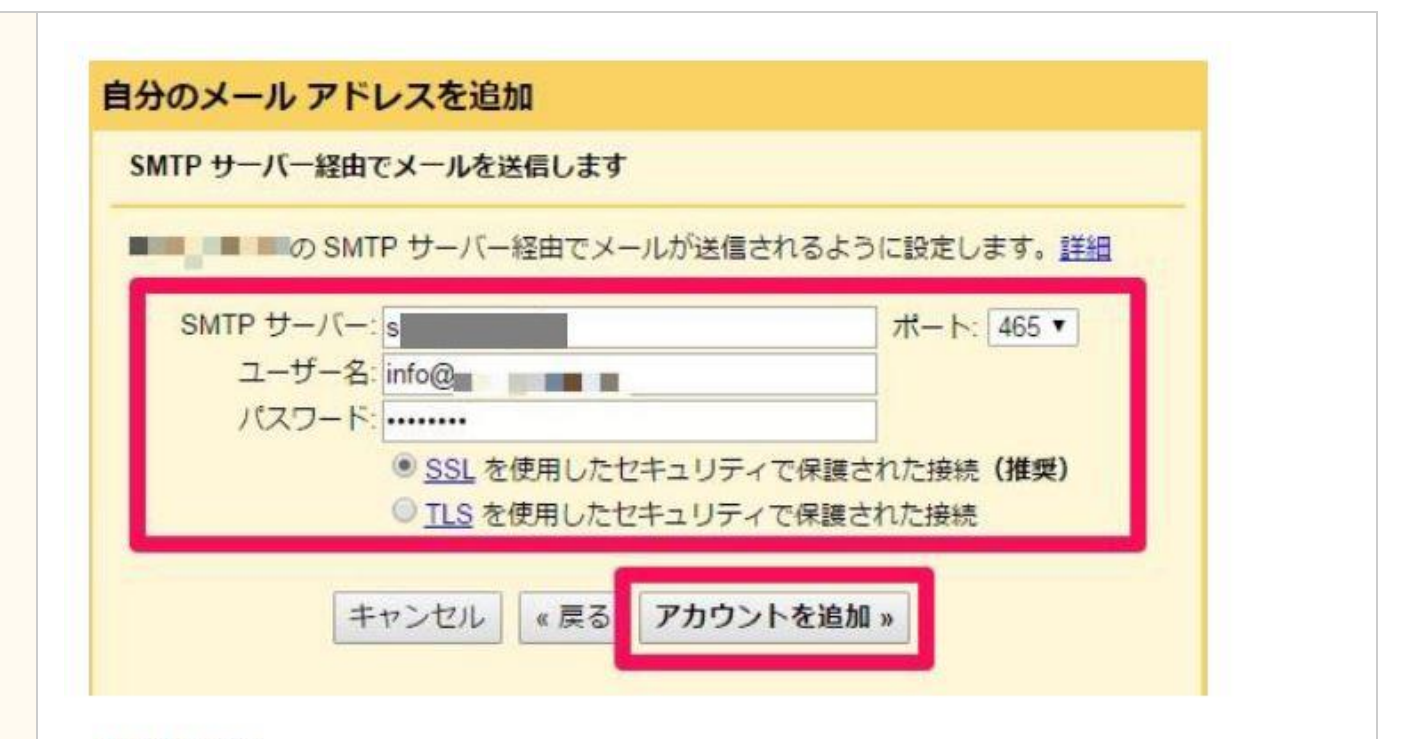

#### 必須入力項目

| POP サーバー | 「メールアカウント情報」を確認して入力してください。    |
|----------|-------------------------------|
|          | ※殆どの場合、eOmail.ssl-link.jpの形です |
| ユーザー名    | 「メールアカウント情報」のアカウント名を参照してください  |
| パスワード    | 「メールアカウント情報」のパスワードを参照してください   |
| ポート      | 465                           |
| 【重要】     | 「SSL を使用したセキュリティで…」を選択        |
| 12       |                               |

項目を入力できたら、「アカウントを追加」

(内容を変更する場合は「変更を保存」)を押して設定完了です。

場合によっては、この PC やスマホでメールを使用することを許可するため、この

3

後認証コードを入力するケースがあります。

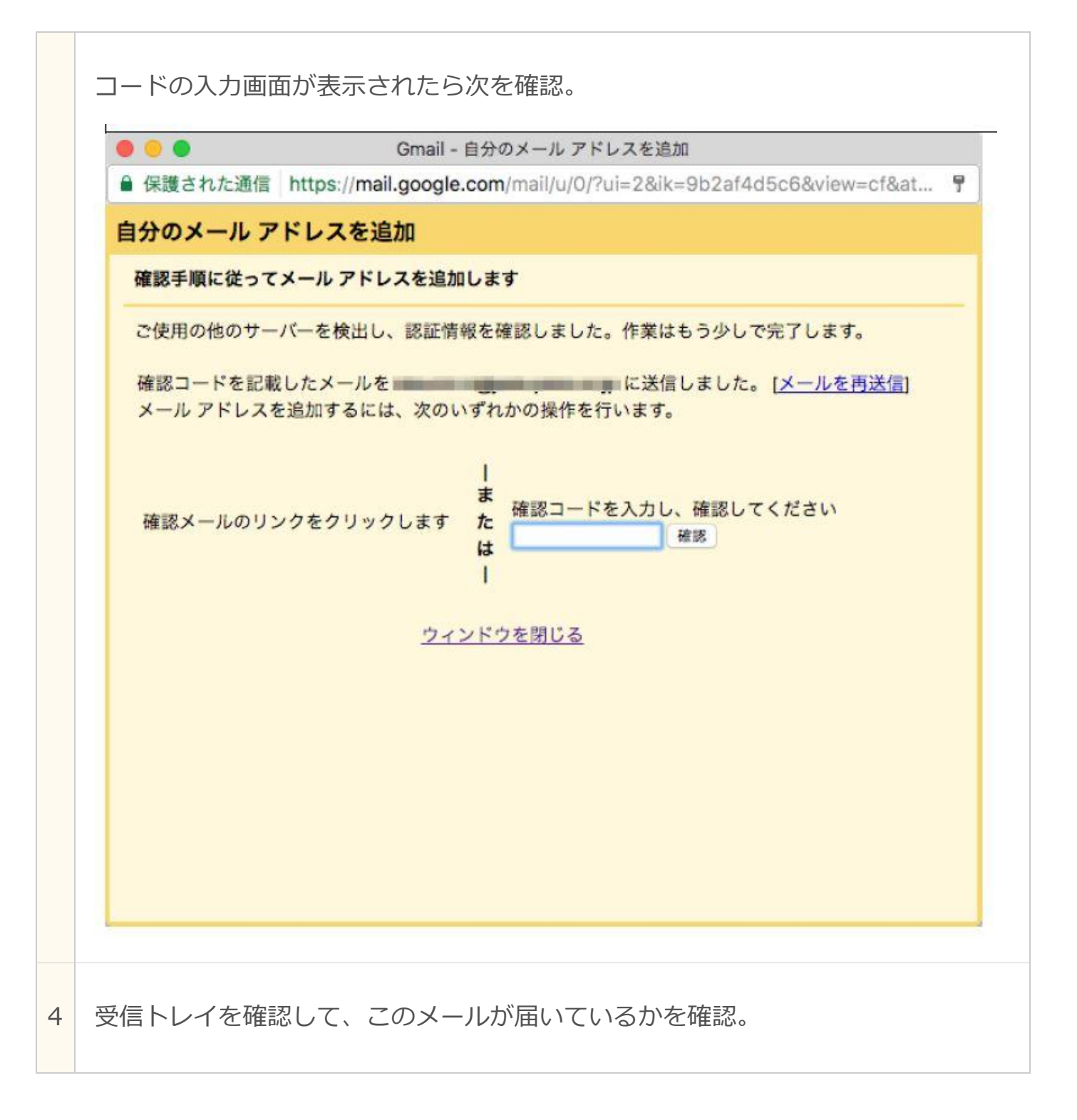

| - | Gmail チーム <gmail-noreply@google.com></gmail-noreply@google.com>                                                                                                    |
|---|----------------------------------------------------------------------------------------------------|
|   | ご利用の Gmail アカウントに info@を追加するリクエストを受け取りました。<br>確認コード::                                                                                                    |
|   | Gmail アカウント ( @gmail.com) から info@ @gmail.com) から info@ @gmail.com<br>の差出人アドレスでメールを送信するには、まず下記のリンクをクリックしてリク<br>エストを承認してください。                                                                                    |
|   | https://mail.google.com/mail/f-%                                                                                                    |
|   | リンクをクリックしても機能しない場合は、ブラウザで新しいウィンドウを開き、<br>この URL<br>をアドレスバーに貼り付けてください。リンク先にアクセスできない場合は、<br>Gmail アカウントにログインして、ページ上部にある [設定]<br>をクリックし、[アカウント] タブの [名前] セクションで追加するメール アドレスを<br>探し、[確認] をクリックして確認コード<br>を入力してください。 |
|   | Gmail をご利用いただきありがとうございます。                                                                                                    |
|   | Gmailチーム                                                                                                    |

5

※左側の URL をクリックして認証する方法だと、上手くいかないケースがあるた

め、コードの入力をしてください

設定変更したメールアドレスから、メールの送受信テストを行います。

• 受信できるメールアドレス宛にメールを送信 する

例) otoiawase@example.com から shigoto@gmail.com に送信

• 受信したメールからそのまま返信 する

正常に送受信ができたら、Gmail の設定変更は完了です。

受信・送信がうまくいかない場合は、下記トラブルシューティングをご参考くだ さい。

トラブルシューティング

### メールを作成した後「送信ボタン」が押せず送信できない

アカウントを設定した際の 「 エイリアス 」 の 設定が

引っ掛かってしまっている 可能性があるため、お手数をおかけしますが、

エイリアス のみ再設定して再度お試しください。

⇒次ページへ

#### 「設定」→「すべての設定を表示」→「アカウントとインポート」を選択

| 110               |    |                                                |                                                                            |          |          |
|-------------------|----|------------------------------------------------|----------------------------------------------------------------------------|----------|----------|
| -人中               |    | 201:                                           |                                                                            | テノオルト    | 情報在編集    |
|                   |    | (Gmail を使用して他のメールアドレ<br>スからメールを送信します)<br>詳細を表示 | <test@>.jp&gt;</test@>                                                     | デフォルトに設定 | 情報を増集 削除 |
| ₹ <i>7</i> }      |    |                                                | エイジアスではありません。<br>メールの経由サーバー: e8mail.ssl-link.jp                            |          |          |
| 5                 | 3  |                                                | SSLを使用したボート 465 でのセキュリティで保護された接続                                           |          |          |
| บับ               |    |                                                | 他のメール アドレスを追加                                                              |          |          |
| -シャル              |    |                                                | デフォルトの返信モードを選択:<br>へ メールを受信したアドレスから返信する                                    |          |          |
| 5                 | 58 |                                                | <ul> <li>第にデフォルトのアドレスから返信する(現在の設定:</li> </ul>                              |          | )        |
| 1-5L              |    |                                                | (注: アドレスは返信するときに変更できます。 詳細を表示)                                             |          |          |
| モーション             | 4  | 他のアカウントのメールを確認                                 | .jp (POP3)<br>前回のメール チェック 42分前 原席を書示、メールを含すべ座旅する                           | z        | 情報を編集制除  |
| - <del>1</del> .3 |    | 8+96010_306714                                 | HUTERON NO.1 T. 2. 2. 45 20 Hit Material activity of 2014 2. 3 (1989) 3. 6 | 1        |          |

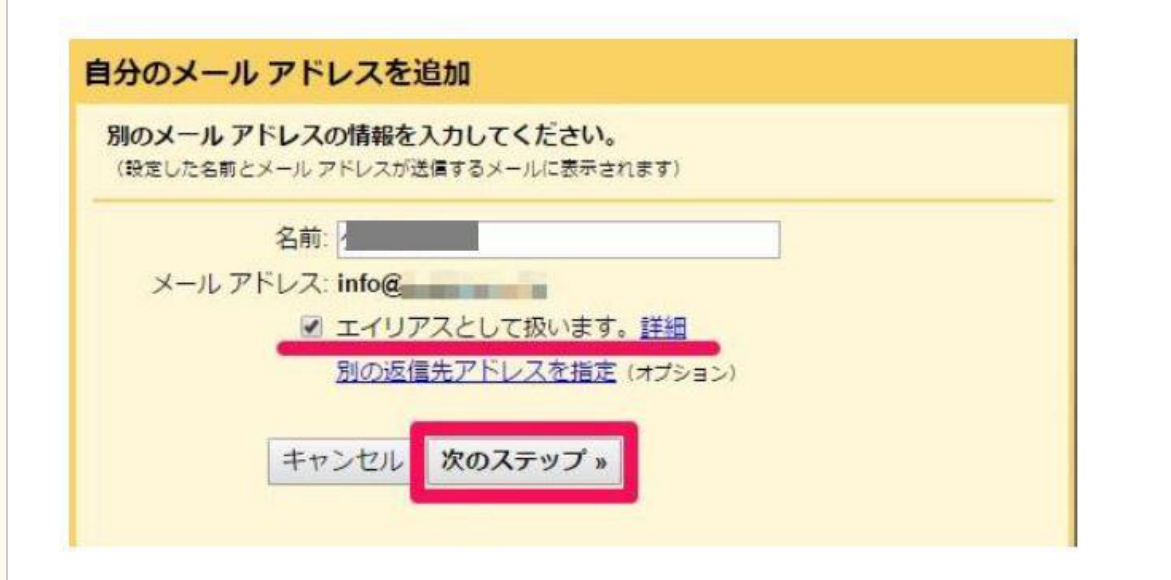

チェックが入っている場合は「外す」

チェックが入っていない場合は「チェックを入れる」を

行って、「次のステップ」をクリックし、

残りは同じ手順で再度アカウントを登録してみてください。

| メールを送った際に下記のような表示が出て、送信が完了しない場合が稀に報告さ                                                                                   |
|----------------------------------------------------------------------------------------------------|
| れています。                                                                                                    |
|                                                                                                    |
| テスト D 受信トレイ×                                                                                                    |
| To no-return -                                                                                                    |
| テスト                                                                                                    |
| Mail Delivery Subsystem <mailer-daemon@googlemail.com></mailer-daemon@googlemail.com>                                   |
| ■ IO 目力 ▼ .com にアクセスできなくなりました。このメールを送信するには、別の「送信元」アドレスを選択してた https://support.google.com/mail/answer/22370?hl=ja をご覧ください |
| テスト                                                                                                    |
|                                                                                                    |
| このような場合には、一度送信アカウントを削除して入れなおす形で対処し                                                                                      |

てください。

| ーズ中  |   | 名前:                                                                                                    |                                                                                      | デフォルト    | 情報を編集   |
|------|---|----------------------------------------------------------------------------------------------------|--------------------------------------------------------------------------------------|----------|---------|
|      |   | (Gmail を使用して他のメールアドレスからメールを送信します) <test@< td=""><td><test@< td=""><td>デフォルトに設定</td><td>情報を編加削除</td></test@<></td></test@<> | <test@< td=""><td>デフォルトに設定</td><td>情報を編加削除</td></test@<>                             | デフォルトに設定 | 情報を編加削除 |
| 済み   | 3 |                                                                                                    | エイリアスではありません。<br>メールの経由サーバー: e8mail.ssl-link.jp<br>SSL を使用したポート 465 でのセキュリティで保護された接続 |          |         |
| רון  | 5 |                                                                                                    | 他のメールアドレスを追加                                                                         |          |         |
| ーシャル |   |                                                                                                    | デフォルトの返信モードを選択:<br>○ メールを受信したアドレスから返信する                                              |          |         |

上部のメニューから「アカウントとインポート」を選択し「名前」欄の該当 アドレスの右側「削除」をクリックしてください。この後、再度送信設定を 実施してください。

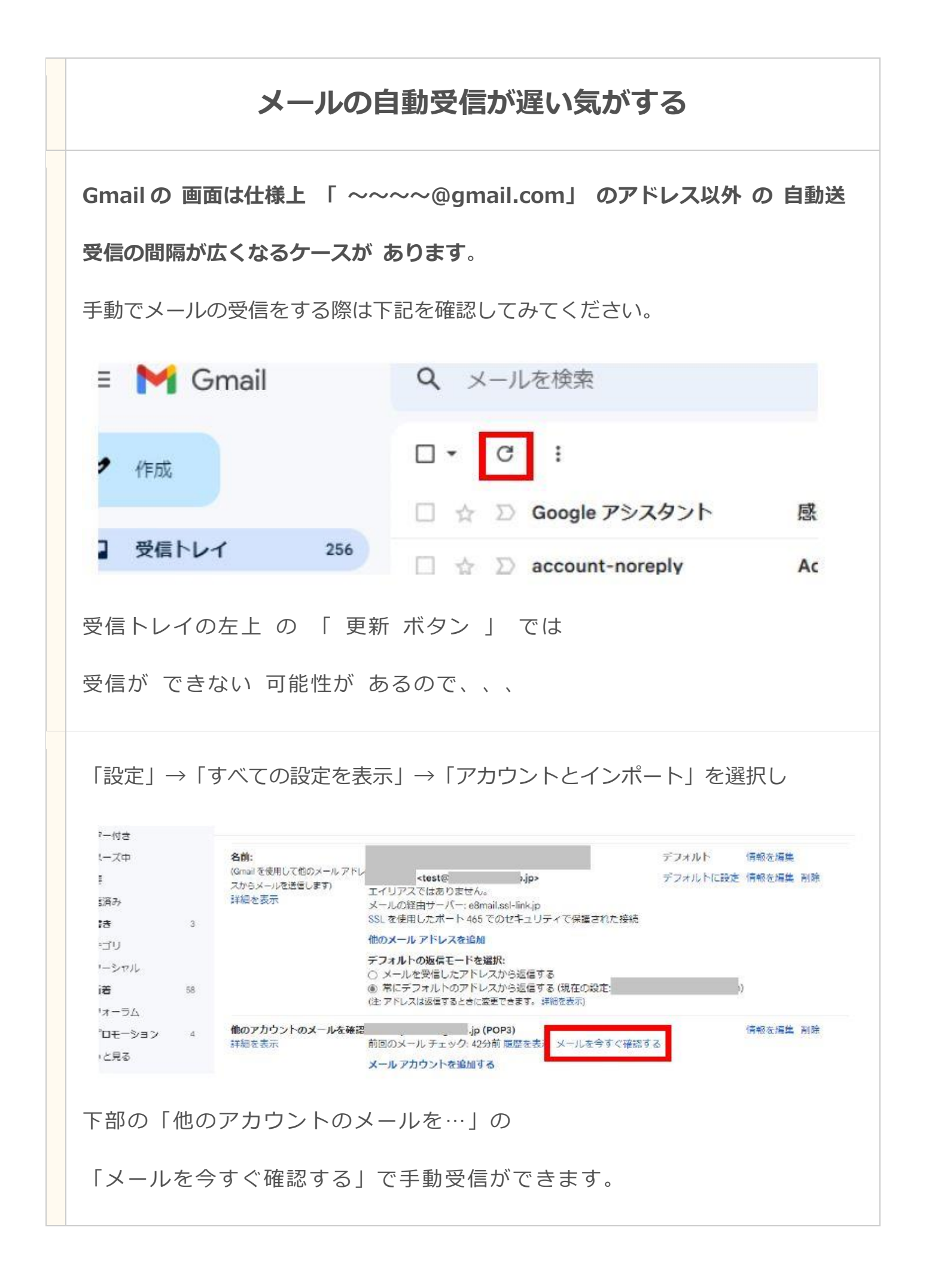